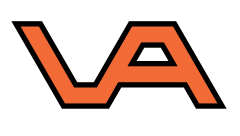

# RD2018 INSTELLEN VOOR LAND2MAP

www.visser-assen.nl

E, info@visser-assen.nl | T. 088 13 43 600

# **Stap 1** Open Land2Map en druk op **CREATE A NEW PROJECT**.

|    | CTION LEMI AUTUM L                                 | AM ROOLS LEM OFFICE HIS                                                                                                    | Land2Map 2018 Dr | ninglang<br>1. Permitican | ies Manage   | Output  | <b>a</b> + | - (                  |        |
|----|----------------------------------------------------|----------------------------------------------------------------------------------------------------|------------------|---------------------------|--------------|---------|------------|----------------------|--------|
|    | Open Save Ar                                       | Silves Tools St.<br>Pt                                                                                                    | Pala All         | Del. Copy                 | Continuer Ho | avy Nor | Heasare    | where an D'Construct | Nake   |
|    | Version:<br>2021A<br>11/02/2021<br>Theme<br>3 nucs | LAND 2                                                                                                    |                  | 2018, 64 bit<br>50009750  |              |         |            |                      | ۍ<br>۲ |
| Ĵ. | Open a rece<br>C:Waersharib                        | Open a file selected on the selected on the se | re disk<br>•     |                           |              |         | ** 1       |                      |        |

## Stap 2

Kies de bestandslocatie en voer de bestandsnaam in.

Dan komt automatisch de MAP MANAGMENT tevoorschijn, druk nu op PAYS-BAS – RD2008.

|     | ADCTICTION LIM                                                                                                    | RAMAN - LOW TOOL         | LAHORICE                 | Lar                     | -d2Map 2018 | test.dwg | white Veer | Marsage Coa | ni or    |              | -                  | 0 ×          |
|-----|----------------------------------------------------------------------------------------------------|--------------------------|--------------------------|-------------------------|-------------|----------|------------|-------------|----------|--------------|--------------------|--------------|
|     | open                                                                                                    | Seve Archives            | Tools St.<br>PE 1        |                         | 1           | ee.      | Copy Cost  | nue Flodity | Ø<br>Mar | S.<br>Resure | Where an IPCanatra | t Voter      |
|     | Theme Theme | e e neuv<br>m<br>Pays-Ba | кразу<br>m - RD 2008 (Ал | sersfoort)<br>Geour pro | ship Tare20 |          |            | Ø           |          |              |                    | ۍ<br>پر<br>۲ |
| ř_× |                                                                                                    |                          |                          |                         | (           | 9        |            |             | •        | <b>a</b> 7   | 0                  | Į            |

### **Stap 3** Kies bij Localisation PAYS-BAS en kies bij Projection system voor PAYS-BAS – RD 2018.

|    |                                                                                                    | Land2Map 2018 text.dwg                                                                                                    |                                           |  |  |  |  |  |  |  |
|----|----------------------------------------------------------------------------------------------------|----------------------------------------------------------------------------------------------------|-------------------------------------------|--|--|--|--|--|--|--|
|    | Den Save Archives                                                                                                    | Tooh SE Pieh Add Del. Capy Cottour Haddy                                                                                              | Dote Pleasure Where an IPConstruct Voice  |  |  |  |  |  |  |  |
| Y  | Topo<br>Therne<br>Vian<br>Projection system choice<br>Localisation:<br>Projection system<br>Nest point Tip<br>IGV 2013 | Pky<br>Pays-Bas Pays-Bas Pays-Bas Pays-Bas - RD 2008 (Amersfoort) Pays-Bas - RD 2008 (Amersfoort) Pays-Bas - UTM 31 Pays-Bas - UTM 32 |                                           |  |  |  |  |  |  |  |
| g× | Q7.41                                                                                                    | MODEL III - L II - L III                                                                                                    | A & H & K & K & K & K & K & K & K & K & K |  |  |  |  |  |  |  |

# Stap 4

Kies bij Elev. grid voor NapTrans2018 en druk op het groene vinkje.

|                       | IMPRECTON 12                                  | LandMap 2018 test.dwg    |                                        |                           |                                  |                   |            |            |         |           |                  | 0          |  |
|-----------------------|-----------------------------------------------|--------------------------|----------------------------------------|---------------------------|----------------------------------|-------------------|------------|------------|---------|-----------|------------------|------------|--|
|                       | (jan)<br>Open                                 |                          | inchives Tools                         | St I I                    | Al AM                            | Pel Ce            | y Continue | y<br>Paddy | Date No | asure Whe | ne an PConstruct | ¥.         |  |
| Y ×                   | Topo<br>Theme<br>Projection s<br>Next port IE | Projection<br>Projection | Display<br>m theirs<br>pri:<br>system: | Pays-Bas -<br>Elev, grid: | -Bas<br>RD 2018 (Ame<br>NapTraes | rsfoort)<br>(2018 | )0         |            |         | Ť.        | N 93             | بر<br>اربا |  |
| Medel/LSecoldy Clemet | e int                                         |                          |                                        |                           | 1400                             | n) III - 1        |            | 2.51-7     | 1 4 3 1 |           | + 90 -           | 187        |  |

# Stap 5

Druk rechtsonder op CLOSE om de MAP MANAGMENT af te sluiten.

Vanaf nu is Land2Map ingesteld op RD2018, zorg ervoor dat je vanaf nu elk nieuw project aanmaakt met RD2018.